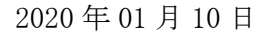

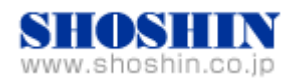

# Tech Source 社 グラフィックカード(GFX 550e Ver1.6)と、 SPARC M12-1(Oracle Solaris 11.4)との 動作検証結果報告書

株式会社 昌新 技術部

## 1. 作業実施概要

Tech Source 社 グラフィックカード GFX 550e (ドライバーバージョン v1.6)と、SPARC M12-1 (Oracle Solaris 11.4) との接続・動作確認を実施致しました。

### 2. 被検証装置

| 品名                                            | 型名              | 記事                                                                                             |  |
|-----------------------------------------------|-----------------|------------------------------------------------------------------------------------------------|--|
| 富士通(株)<br>UNIX サーバ                            | SPARC M12-1     | OS: Oracle Solaris 11.4<br>SRU 版数:SRU19051 (SRU11.4.9.5.0)<br>SRU 版数:SRU19061 (SRU11.4.10.3.0) |  |
| TechSource 社<br>グラフィック カード<br>Raptor GFX 550e | 19-0156-02IS    | RoHS 対応<br>最大解像度:<br>アナログ接続時(DSub 15pin):1920x1200(76Hz)<br>デジタル接続時(DVI-I):1280x1024(60Hz)     |  |
| グラフィック カード トライバー .tar ファイル                    | GFX550e_1.6.tar | ハージョン Ver 1.6                                                                                  |  |
| 富士通製 Display (RGB 入力)                         | VL-177SEL       | 最大解像度 SXGA 1280x1024 表示色 1677 万色                                                               |  |
| マウス                                           | M-U0019         | 富士通製 USB マウス                                                                                   |  |
| キーボード                                         | CP199017-03     | 富士通製 キーボード                                                                                     |  |

SPARC M12-1

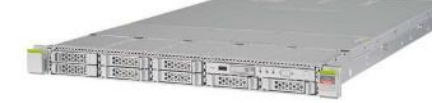

Raptor GFX 550e

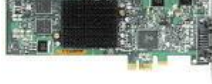

ドライバー . tar ファイル バージョン 1.6 用

.d

VL-177SEL

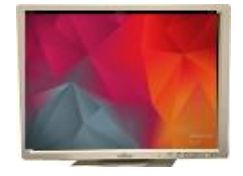

キーボード マウス

3. 作業期間

2019年12月18日~12月19日

- 4. 作業場所
  富士通検証センター(東京・浜松町)
- 5. 実施システム構成(概要)

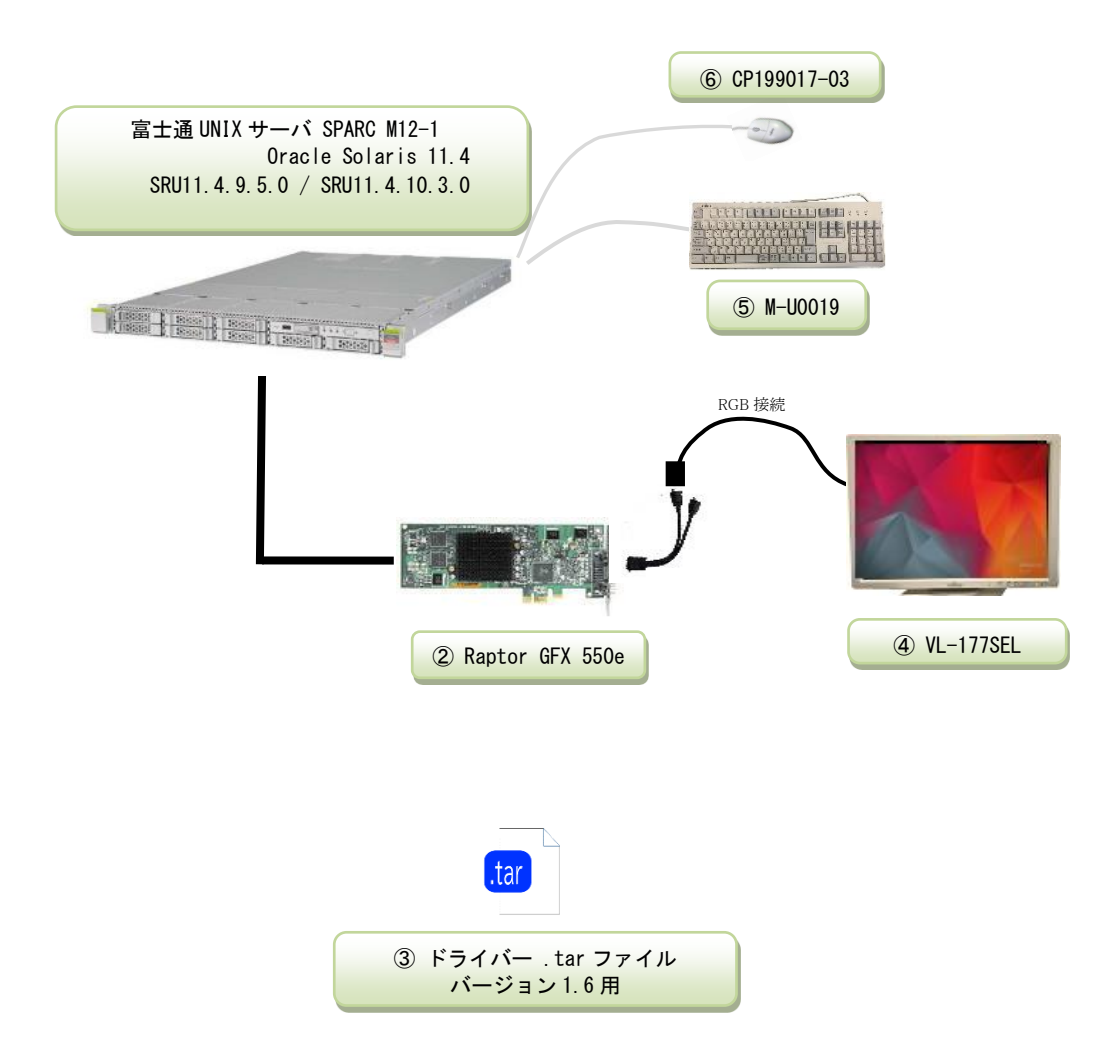

- ① SPARC M12-1 (Oracle Solaris 11.4)
- 2 19-0156-02IS ······ High Resolution PCI Express Graphics Board (Raptor GFX 550e)
- ③ GFX550e\_1.6.tar ・・ ドライバーCD-ROM バージョン 1.6
- ④ VL-177SEL ······ Display
- 5 M-U0019 ・・・・・・ USB キーボード
- ⑥ CP199017-03 ・・・・ USB マウス

<RGB 接続>

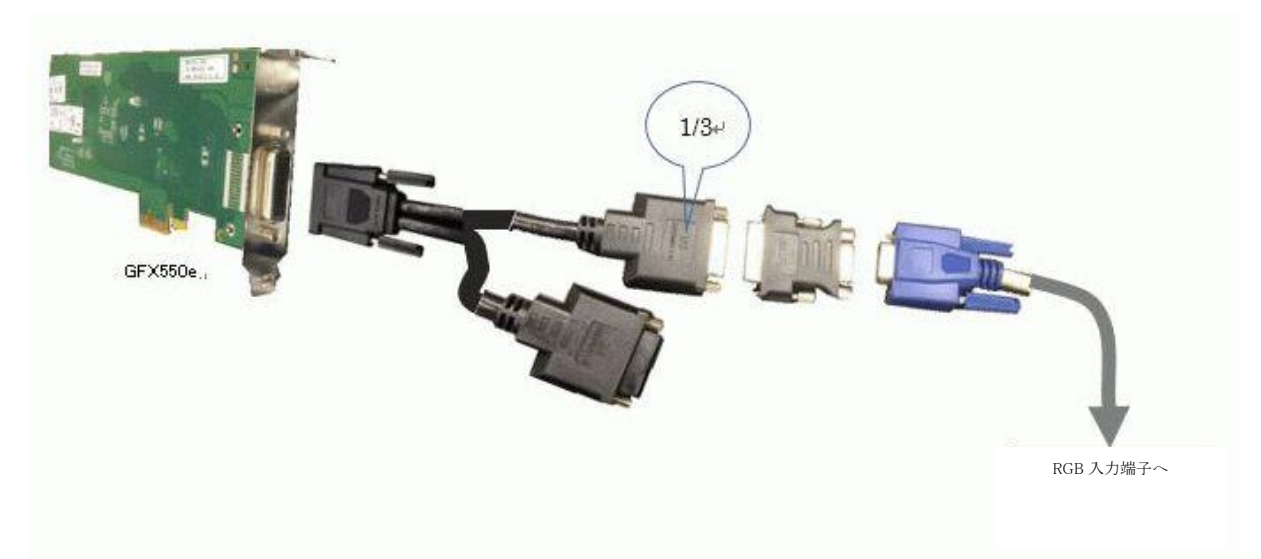

<DVI 接続>

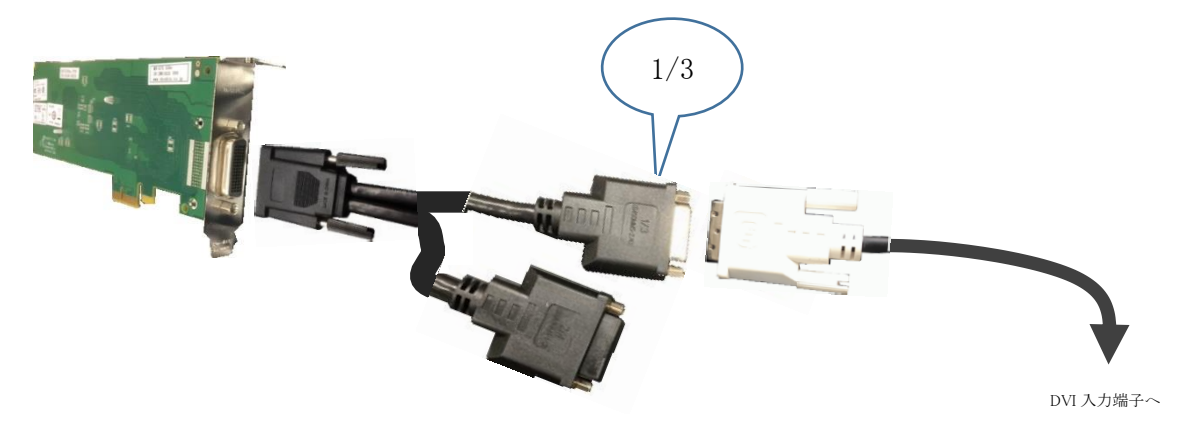

- 6. 検証項目
  - (1)SPARC M12-1 の電源オン後、OS の起動完了後、グラフィックカード GFX550e が認識で きる事。
  - (2) Display 画面にデスクトップ画面表示が行われる事と、キーボード・マウスからの操作が出来る事。

#### 7. 接続手順

- 7-1. SPARC M12-1 との接続
  - 1) SPARC M12-1 の電源を OFF します。
  - 2) SPARC M12-1 に DVD ドライブを接続します。
  - 3) グラフィックカード Raptor GFX 550e を SPARC M12-1 の PCI Express スロット(PCI#0) に挿入します。
  - 4) USB インターフェースカート を SPARC M12-1 の PCI Express スロット(PCI#2)に 挿入します。
  - 5) ディスプレイの RGB 入力コネクタ と、GFX 550e ビデオ信号出力 DVI コネクタ(1/3) とを アナログ変換アダプタ を使って接続します。(RGB 入力ディスプレイの時)
  - 6) USBキーボード/マウス の USB コネクタ を、USB インターフェース の USB コネクタへ 接続します。
  - 7) SPARC M12-1の電源プラグを接続し、XSCF ヘログインし、poweron コマンドで電源投入、 console コマンドで、コンソール接続を行います。設定によって OBP へ移行する場合に は、OK プロンプトより、"boot -r"を入力し、起動します。

7-2. ドライバ・インストール

- ドライバー .tar ファイルのダウンロード
  WEB アクセス可能な PC 等を使って、弊社営業案内ダウンロード手順(準備中)に従い、
  ダウンロードし、USB 記録媒体へ GFX550e\_1.6.tar の名前で保存します。
- 2) ドライバー .tar ファイルを SPARC M12-1 へ取り込み、解凍します。

USB 記録媒体へダウンロードしたドライバーである .tar ファイルを SPARC M10-1 のホ ームディレクトリー直下の /tmp/ヘコピーし、解凍します。

3) prtconf コマンドを実行し、mouse, keyboard が認識され、mko のドライバがインストールされ ていない事を確認します。

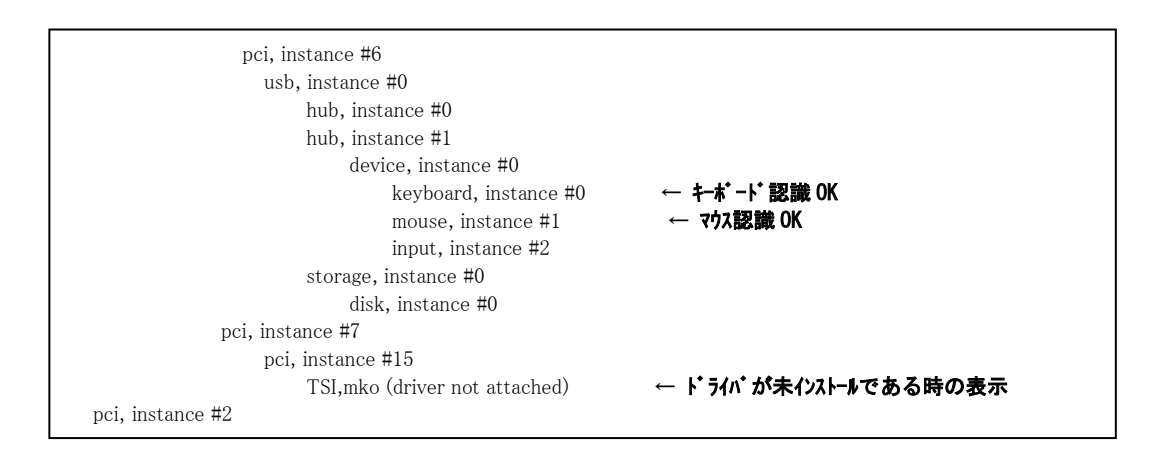

4) グラフィックカード Raptor GFX 550e 対応ドライバ・ソフトウェア Ver1.6 のインストール。

A)ドライバー・ソフトウェアが未インストールである事を確認します。

| # pkginfo   grep TSImk<br># | o<br>の<br>「のも表示されないのが 未インストールとなります。 |
|-----------------------------|-------------------------------------|
| 既にドライバー                     | がインストールされている場合には、次のコマンドで削除します。      |
| # pkgrm T                   |                                     |

B)ドライバー・ソフトウェアをインストールします。

既に USB 記録媒体から /tmp フォルダーヘコピーし、解凍が終了している とします。

| # cd /tmp<br>prompt# ls<br>DOC | GFX550e_1.6.tar               | README    | install_all | s11 |
|--------------------------------|-------------------------------|-----------|-------------|-----|
| prompt#./install<br> <br> <br> | _all 🗲 ·                      | インストールコマン | ۲<br>۲      |     |
| Installation of<br>#           | <tsimkomn> was suc</tsimkomn> | ccessful. |             |     |

※次のメッセージが表示されてインストールが中断してしまうケースの対処。

2 回のインストールで発生します。メッセージの通り、xorg.conf を 別な名前に置き

換えてから、再度 ./install\_all を実行します。

\*\*\*\*There is a /etc/X11/xorg.conf file.\*\*\*\*

Please move /etc/X11/xorg.conf and then run install\_all.

When you use the moved /etc/X11/xorg.conf, please edit /etc/X11/xorg.conf so as to reflect the moved /etc/X11/xorg.conf after you run install\_all.

C)インストール完了後のパッケージ情報は、次の通りとなります。

| # pkginfo   g | rep TSImko |                                                               |
|---------------|------------|---------------------------------------------------------------|
| system        | TSImkomn   | GFX 550e Man Pages v1.0                                       |
| application   | TSImkow    | GFX 550e X Window System Support v1.0                         |
| system        | TSImkox    | GFX 550e Graphics System Software/Device Driver (64-bit) v1.0 |

C)システムをリブートします。

# reboot -- -r

3) リブート後に、デスクトップ画面が表示される事を確認します。

8.検証結果

(1) SPARC M12-1 起動後、prtconf から、インストールした グラフィックカード Raptor GFX 550e のドライバーがアタッチされている事を確認致しました。

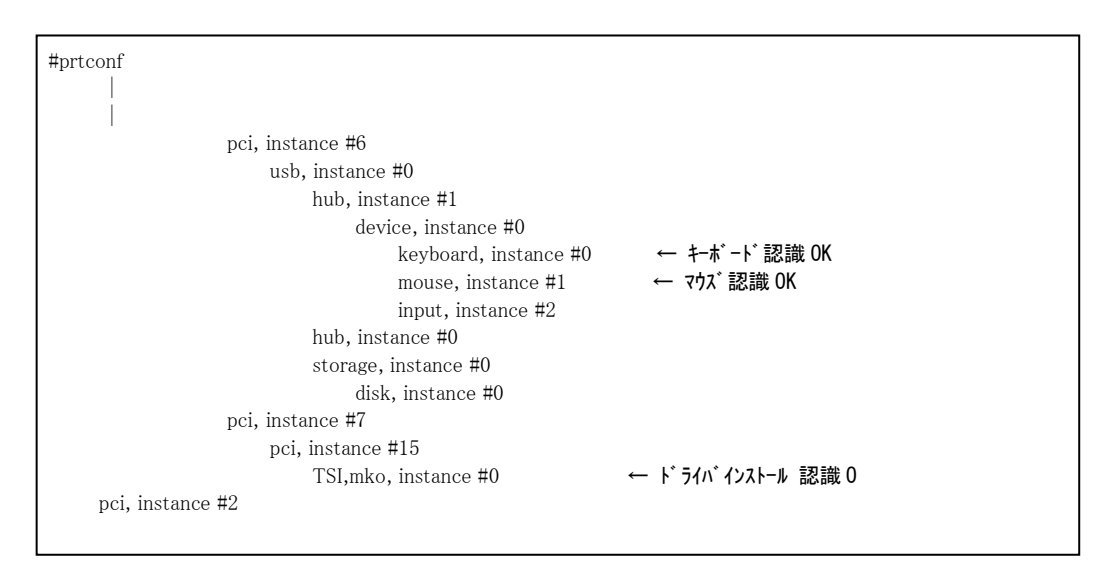

(2) Display 画面へデスクトップ画面表示が行われ、キーボード操作、マウス操作が出来る事を 確認いたしました。

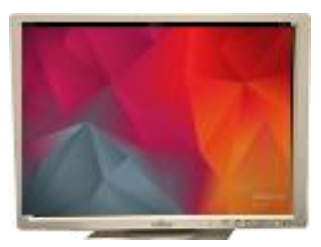

(3) 動作確認実施 SRU 版数

グラフィックスカード ドライバーバージョン v1.6 のドライバーと、次の2種類の SRU 版数で正しく動作する事を確認いたしました。

SRU版数:SRU19051 (SRU11.4.9.5.0)

SRU版数:SRU19061 (SRU11.4.10.3.0)

## 【制限事項】

- ① サーバ起動時のシステムコンソールは、XSCF 経由のシステムコンソールを使用しました。
- ② SPARC M12-1 Oracle Solaris 11.4
  SRU 版数: SRU19051 (SRU11.4.9.5.0) / SRU 版数: SRU19061 (SRU11.4.10.3.0)
  を使用しておりますので、他の組み合わせの時には、弊社までお問い合わせください。
- ③ Raptor GFX550e ドライバ インストール後は、<u>1280x1024の解像度</u>となります。その他の解像度に変更する場合には、弊社までお問合せください。

## ※ ご注意

ドライバーV1.6 で動作確認が取れている組み合わせは,

- ・富士通製 SPARC M12-1 (Oracle Solaris 11.4 )
  SRU 版数:SRU19051 (SRU11.4.9.5.0) / SRU 版数:SRU19061 (SRU11.4.10.3.0)
- ・弊社 グラフィックカード(Raptor GFX 550e [P/N:19-0156-02IS] + ドライバーVer1.6
  ※SPARC M12-1 PCI スロット(Slot#0) で動作確認実施済み

となります。

これ以外の組み合わせにつきましては、まずは下記連絡先にお問い合わせ下さい。

お問合せ先

株式会社昌新 情報システム営業部(担当: 浅利) TEL:03-3270-5926 E-mail: <u>IS@shoshin.co.jp</u> URL: <u>https://www.shoshin.co.jp/c/tsi/index.html</u>

以上